## ロイロノートで、各教科の学習をしよう!

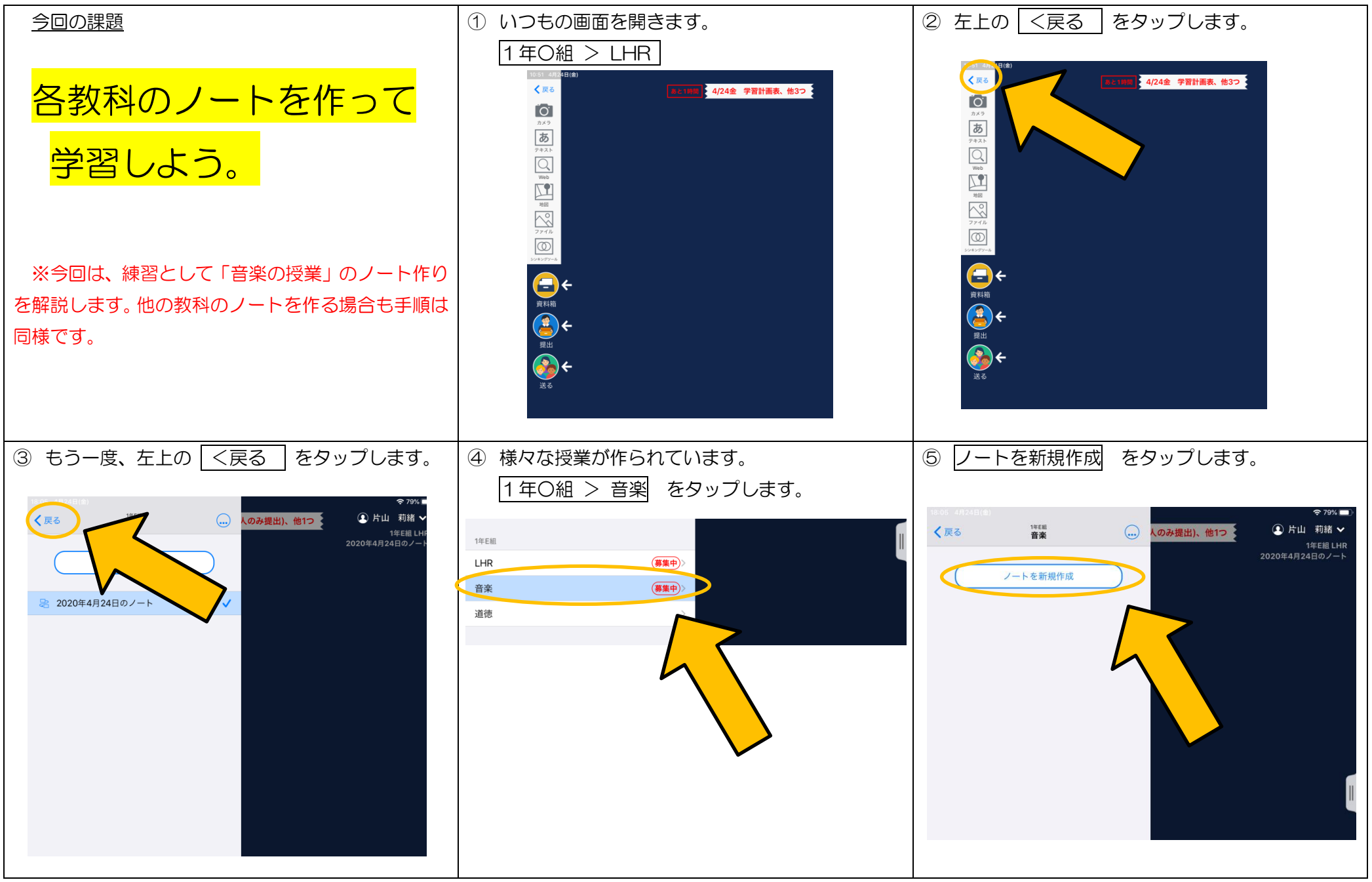

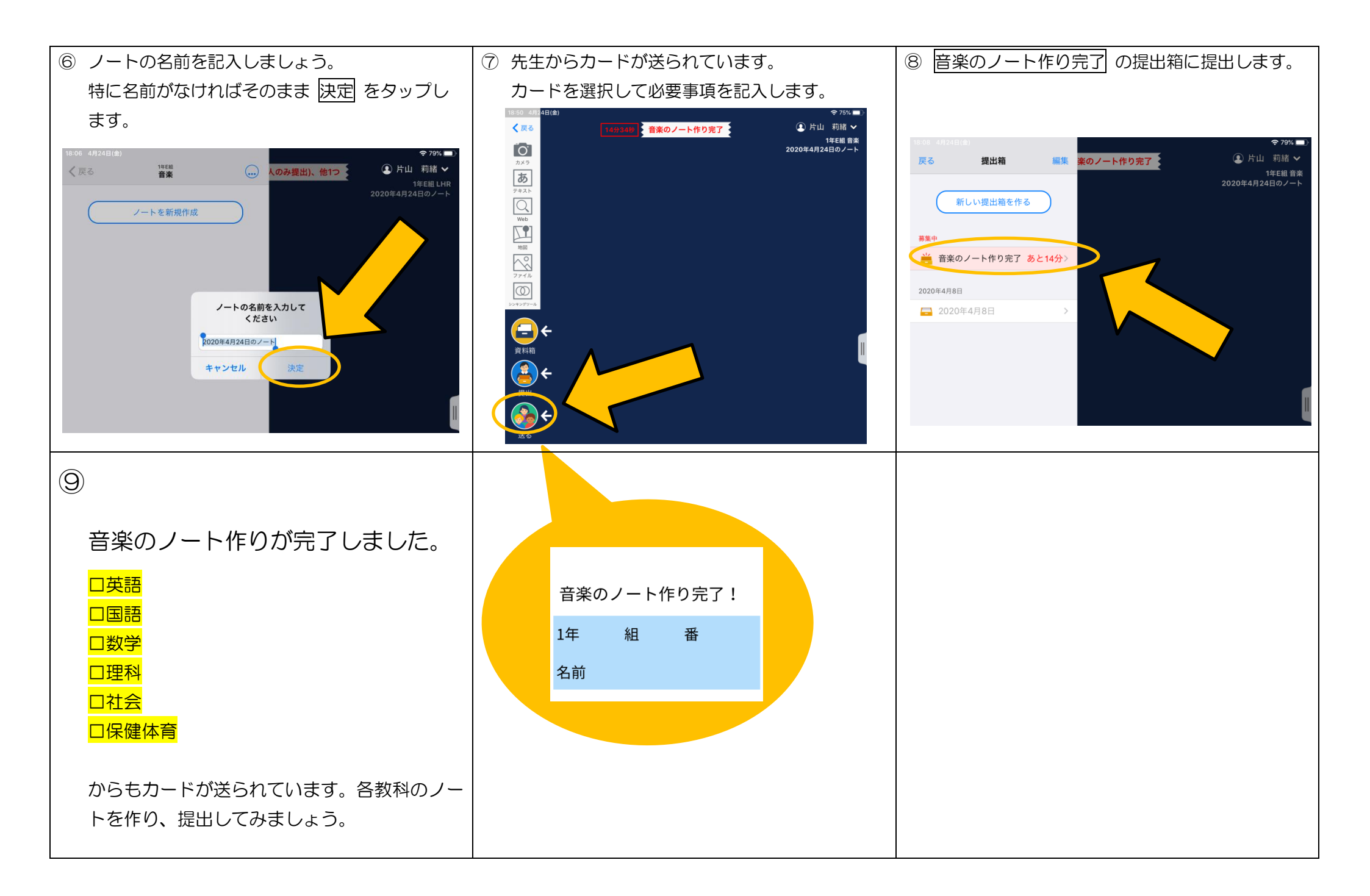